При оплате по квитанции в банке или через Сбербанк.Онлайн просим сохранять платежные документы для передачи в правление, либо присылать на электронную почту <u>prav@rassvet-dacha.ru</u>

Напоминаем, что "потерявшиеся" платежи без подтверждающего факт оплаты документа считаются недействительными.

# Оплатить можно несколькими способами

1) Скачать бланк в Личном кабинете Садовода и вручную заполнить данными

(нужно заполнить только сумму, месяц, ФИО, адрес, номер участка, подписать, и отнести в банк)

https://rassvet-dacha.ru/docs/

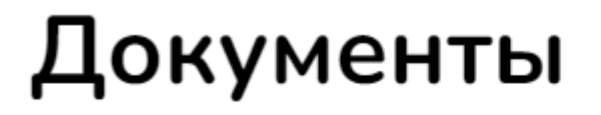

# Бланк квитанции на оплату 2023

Бланк для оплаты взносов с новыми реквизитами с 2023 года (Банк ВТБ)

🗘 Скачать 10.07.2023 90.36 КБ

#### 2) Через Сбербанк Онлайн с мобильного телефона:\

В других банках могут быть другие пункты меню, но общий смысл одинаков – возможна оплата по сканированию QR кода на квитанции, либо оплата по реквизитам, представленным в инструкции

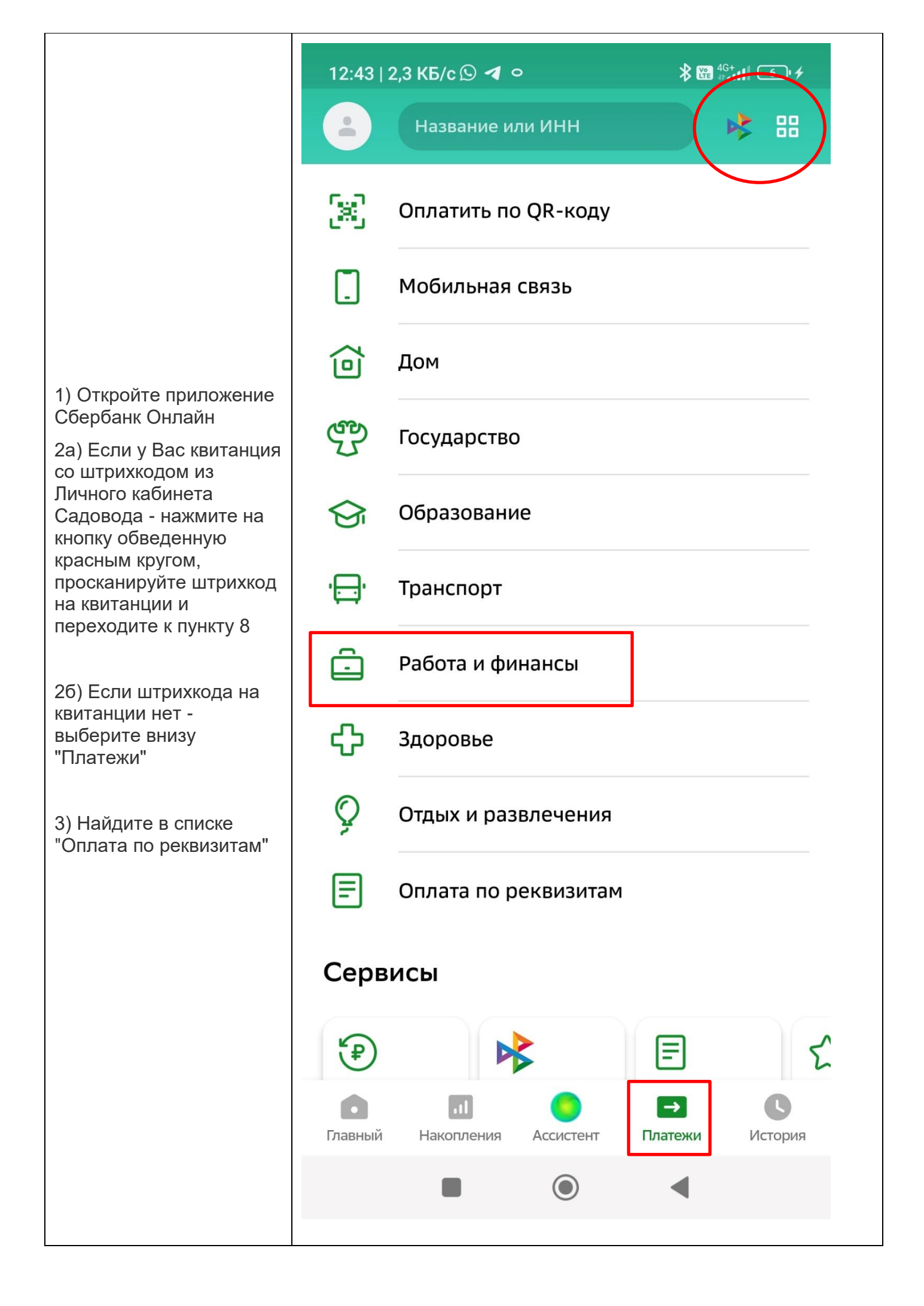

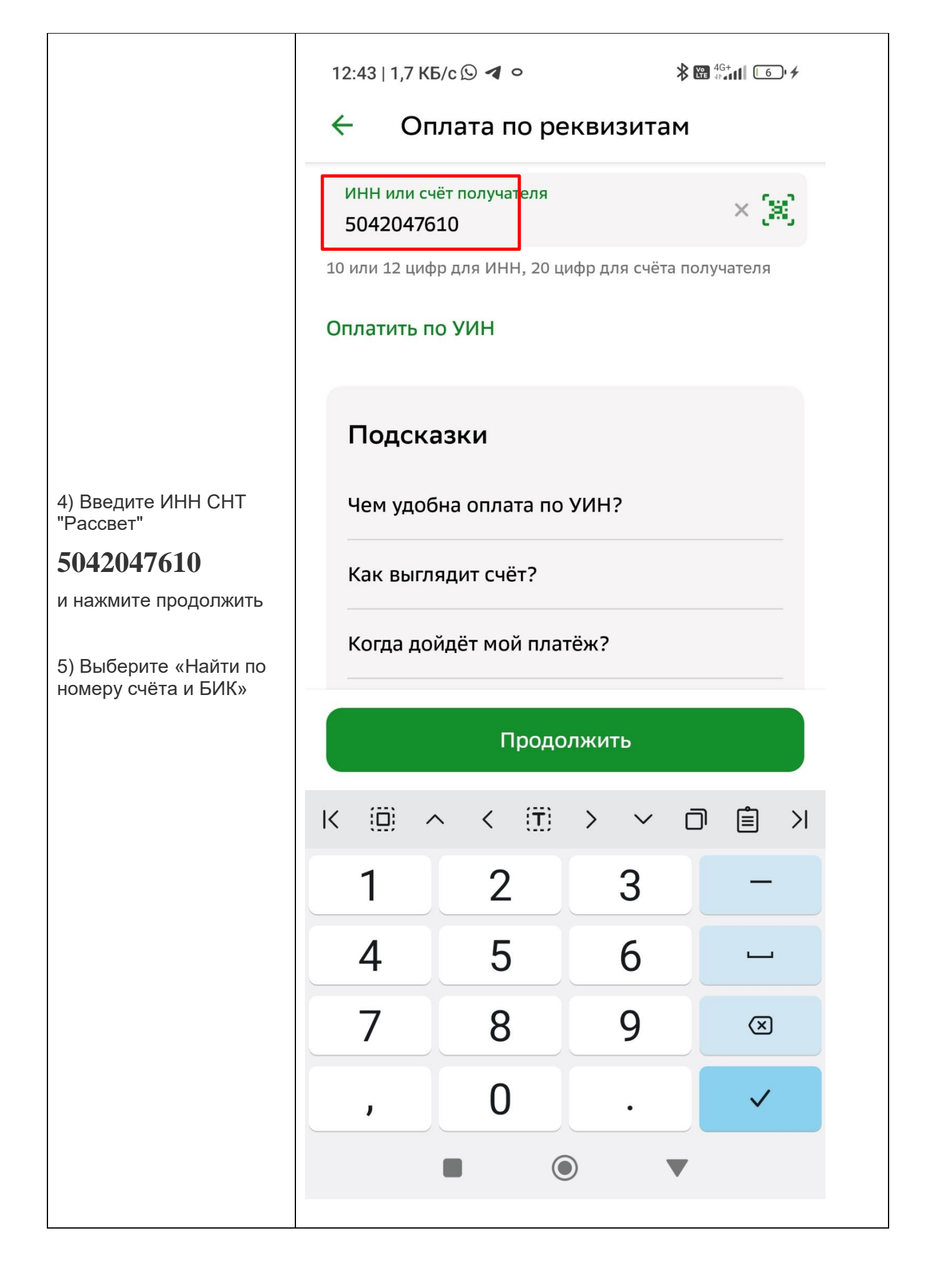

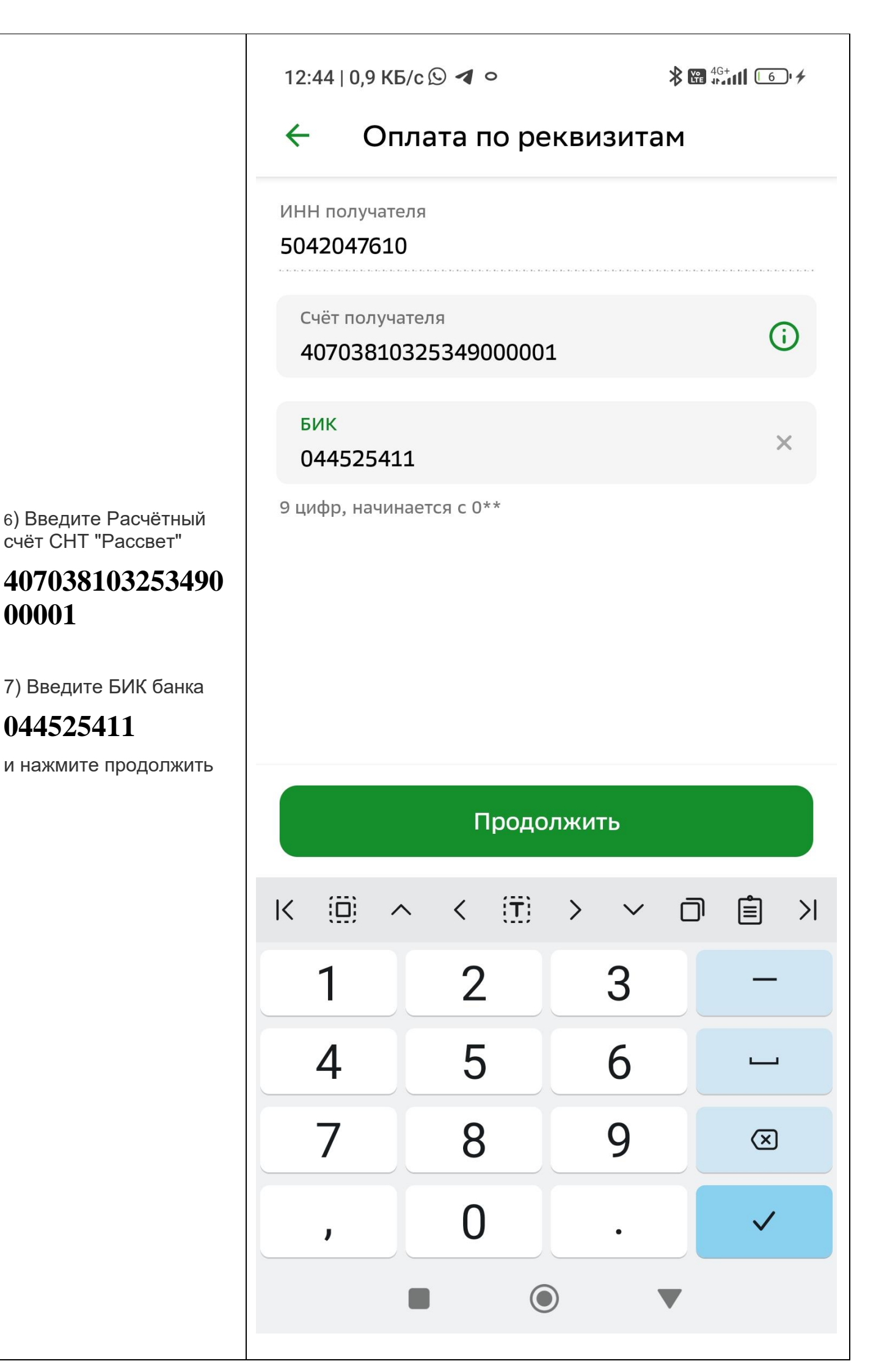

|                                                                                       | 12:45   1,8 КБ/с 🛇 ◀ о 🖇 🖼 🖽 🖆 €                                       |
|---------------------------------------------------------------------------------------|------------------------------------------------------------------------|
|                                                                                       | 🗧 Оплата по реквизитам <                                               |
| 8) Проверьте<br>правильность введеных<br>реквизитов (отобразится<br>СНТ "Рассвет")    | инн<br>5042047610                                                      |
|                                                                                       | БИК                                                                    |
| 9) Укажите назначение<br>платежа <b>"Электроэнерг</b><br>ия за масяц <b>XX год 77</b> | 044525411<br>K/C                                                       |
| уч. ХХХ"                                                                              | 30101810145250000411                                                   |
| "Членские взносы за<br>20XX год"                                                      | Банк получателя                                                        |
| либо                                                                                  | Филиал "Центральный" Банка ВТБ (ПАО)                                   |
| "Целевые взносы за<br>уч. XXX"                                                        | Наименование организации<br>СНТ "РАССВЕТ"                              |
| **важно**                                                                             |                                                                        |
| чем точнее указано<br>назначение, тем проще                                           | Полное название организации, как в платежнои квитанции                 |
| наити ваш платеж!!!                                                                   | кпп<br>504201001                                                       |
| 10) Введите сумму<br>платежа                                                          | 9 цифр                                                                 |
| *комиссия Сбербанка                                                                   | Назначение платежа                                                     |
| за операцию обычно<br>составляет 1%. Эти                                              | электроэнергия за июнь.2023, уч 142                                    |
| деньги берет Сбербанк<br>за операцию, СНТ не<br>берёт никаких                         | По назначению платежа организация определяет, за что происходит оплата |
| комиссий за перевод<br>денег!!!*                                                      | Сумма                                                                  |
| Нажмите продолжить.                                                                   | 1 000,45 ₽                                                             |
| _                                                                                     | Продолжить                                                             |
|                                                                                       |                                                                        |
|                                                                                       |                                                                        |
|                                                                                       |                                                                        |

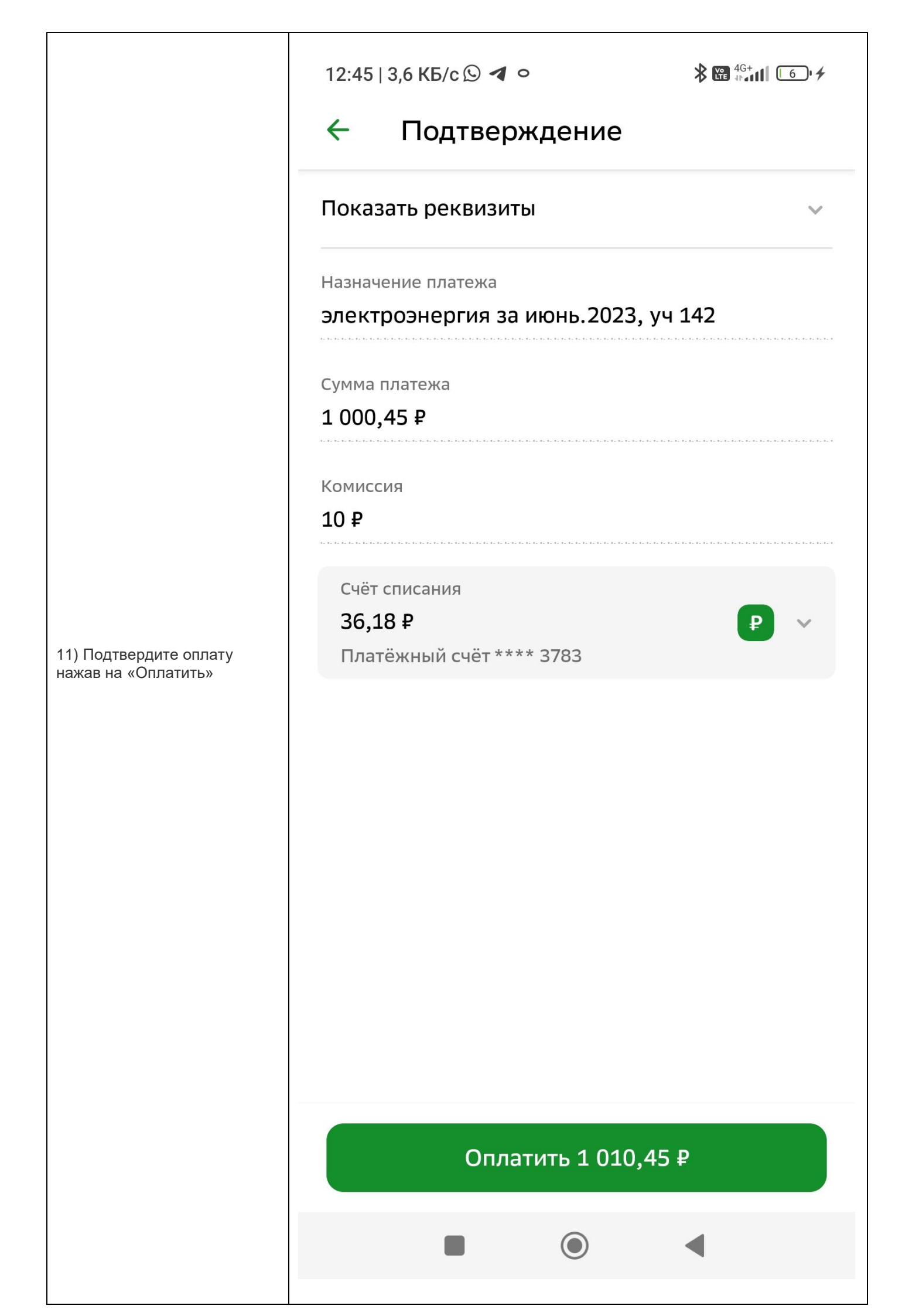

После проведения платежа, Вам будет предложено сохранить чек, отправить чек по почте, создать шаблон чтобы не вводить реквизиты каждый раз или подключить автоплатёж.

### 3) Через личный кабинет в Вашем банке по реквизитам

| инн                | 5042047610                              |
|--------------------|-----------------------------------------|
| Банк<br>получателя | Филиал «Центральный» Банка<br>ВТБ (ПАО) |
| Счёт №             | 40703810325349000001                    |
| БИК банка          | 044525411                               |

## ОБЯЗАТЕЛЬНО УКАЗЫВАЙТЕ!!!

назначение платежа "Электроэнергия за \_\_\_\_\_ 20\_\_\_г"

или "Членский взнос", или "Целевой взнос"

Фамилия Имя Отчество, № участка